# **Zoom Polycom Classroom Setup**

\*Class Zoom meetings should be created in D2L (Courses) before the start-time of any given class. See <u>guide for more details</u>

#### **Room Startup**

You will need display(s) and the Instructor PC up and running. Please consult with your local IT group/site Director/site VTT Facilitator, if necessary, to understand how to turn on your designated room. For tech support call ext. 8888

## **Classroom Computer**

Step 1: Start your Zoom class meeting in Courses (D2L)

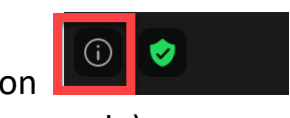

Step 2: In the Zoom meeting, Locate the information icon

Step 3: Find the Meeting ID and Passcode (If you set a passcode)

# **Crestron Touch Panel**

**Step 4:** Locate the small touch panel on the table or wall and select VTT.

### (HDX Remote)

**Step 5:** Now grab the remote, face it at the camera above the display scroll down to **Join Zoom Meeting** (Reference picture below)

**Step 6:** Now press **#** and then the Meeting ID and Passcode and Sign in, pressing **#** after each.

## (Group Series Remote)

Step 5: Now grab the remote, face it at the camera above the display go to Speed Dial and then Call Join Zoom Meeting (Reference picture below)
Step 6: Now press # and then the Meeting ID and Passcode and Sign in, pressing # after each.

**Step 7:** Once you are logged in to the Zoom Meeting, send content via the **Share Screen** button on the Zoom Client software.

**Reminder:** Log out of Okta when you are finished.

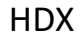

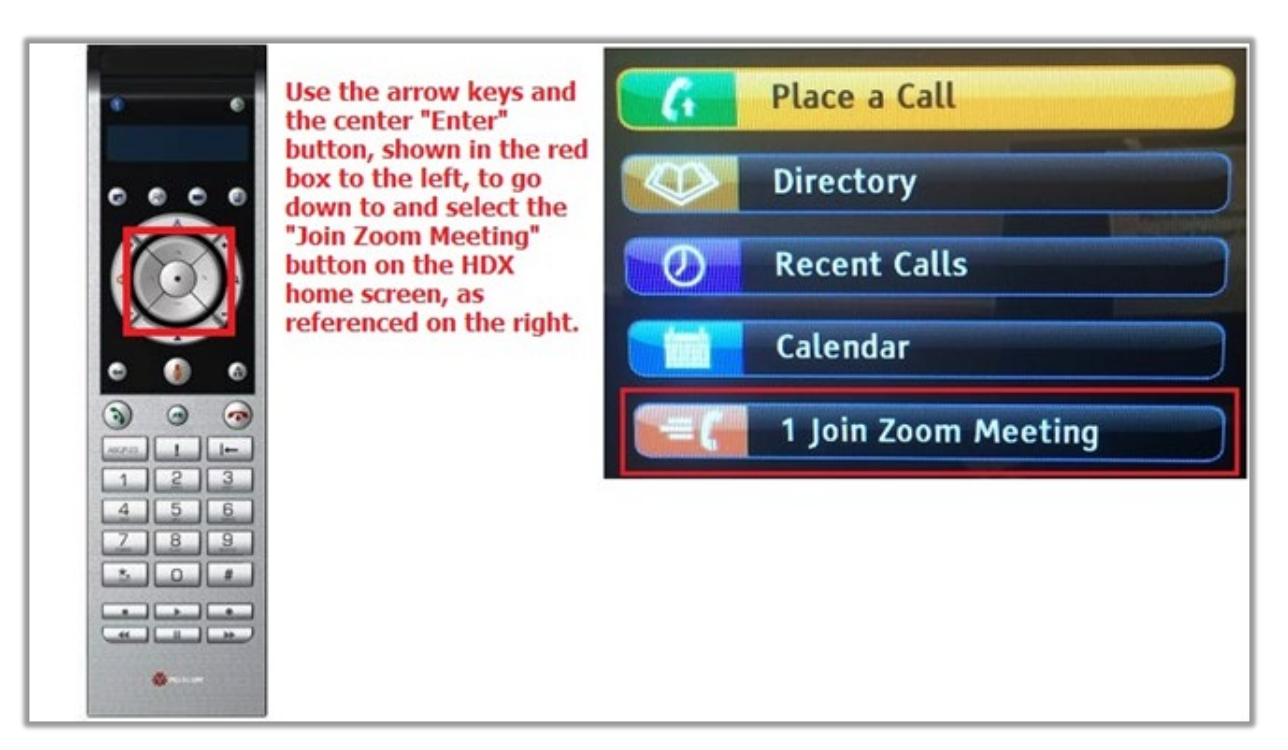

#### **Group Series**

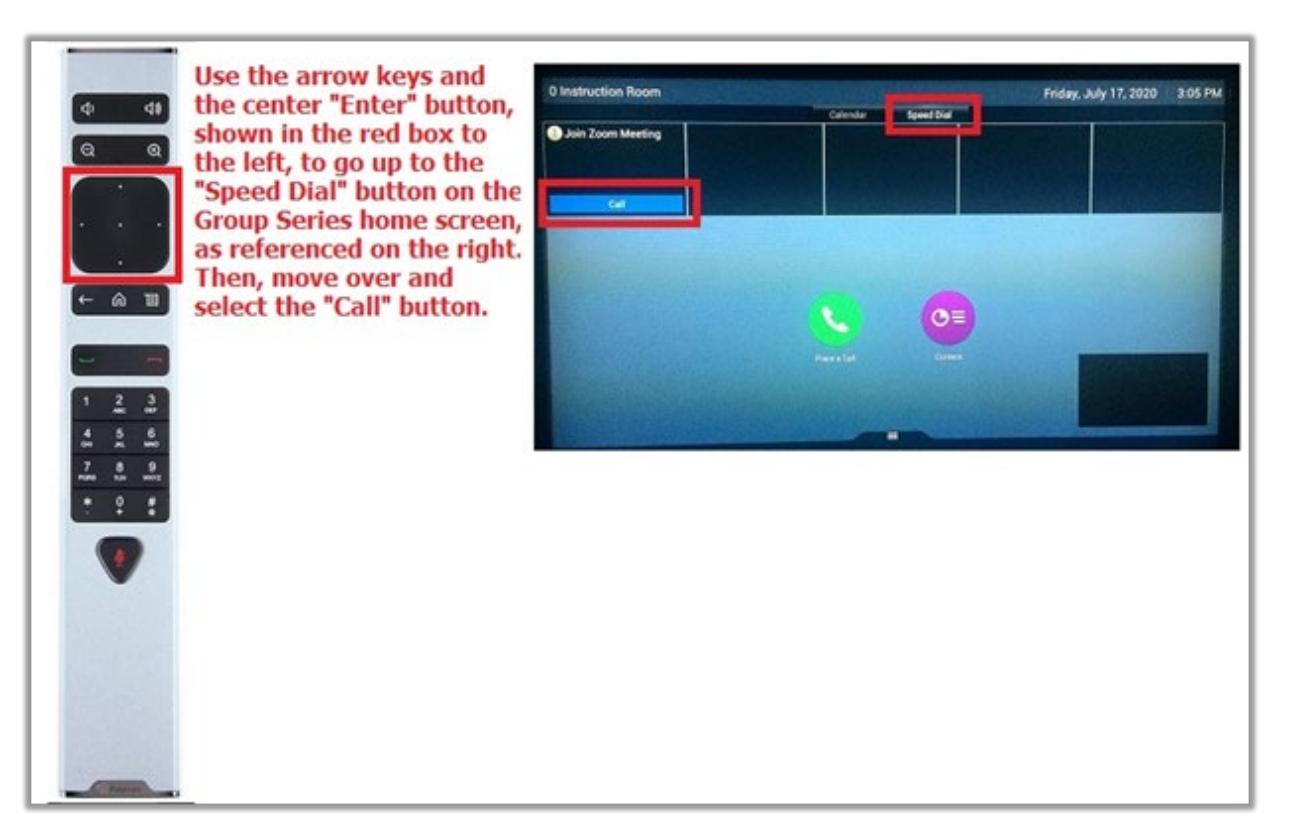